PROBLEM: I see a SharePoint Online Sign in Button like below when I use my mobile device.

■ AT&T Wi-Fi 🗢 11:38 PM 🖉 🕑 93% 💋

## Gatelists (Look for the date in the tab along the bottom)

We are attempting to integrate the Achieving Dreams web-site, gate list, and electronic iPad check-in in our Microsoft SharePoint cloud. If you are unable to see the gate list, please try the like above and if that does not work, please email Holly.

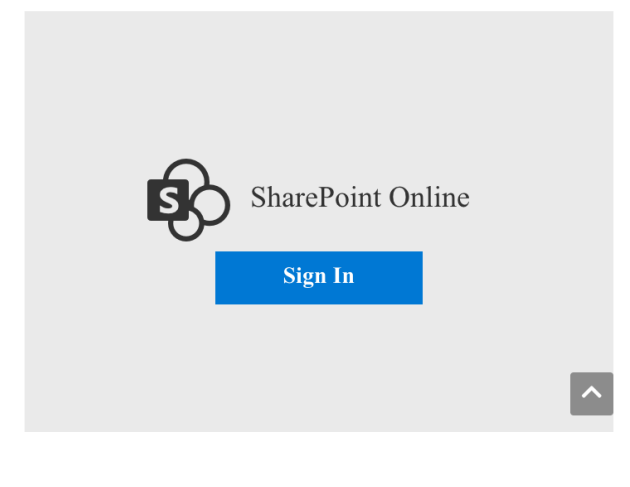

SOLUTION 1) Try using a PC instead of your mobile device.

SOLUTION 2) Look in the green box for a document link to the gate list and click that.

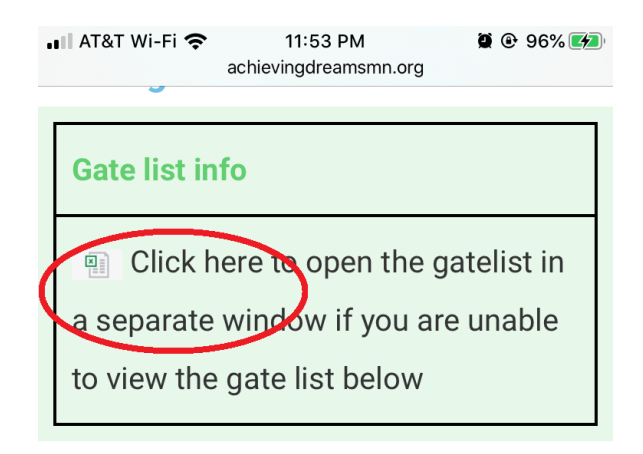

## Gatelists (Look for the date in the tab along the bottom)

We are attempting to integrate the Achieving Dreams web-site, gate list, and electronic iPad check-in in our Microsoft SharePoint cloud. If you are unable to see the gate list, please try the like above and if that does not work, please email Holly. **PROBLEM**: I can't see any tabs to change to a different event.

**SOLUTION**: Tap the icon in the upper-right hand part of the green bar.

| 📲 AT&T Wi-Fi 奈 🛛 11                  |                                                          |             | 11:35 PM       | 🗭 🕑 92% 🌠              |  |
|--------------------------------------|----------------------------------------------------------|-------------|----------------|------------------------|--|
| AA A achievingdreamsmn.sharepoint.cc |                                                          |             |                |                        |  |
|                                      |                                                          |             |                |                        |  |
| Gatelist.xlsx                        |                                                          |             |                |                        |  |
|                                      | А                                                        | В           | С              |                        |  |
| 1                                    | Target Center Gatelist                                   |             |                | Twolves Vs LA Clipp    |  |
| 2                                    | Event Report times                                       |             |                |                        |  |
| 3                                    |                                                          |             |                | Tap this to select a   |  |
| 4                                    |                                                          |             |                | different tab.         |  |
| 5                                    |                                                          |             |                |                        |  |
| 6                                    | See the Target Center Info Section on the gate list page |             |                |                        |  |
| 7                                    | Game Day                                                 | issues? Ple | ease contact o | one of the managers be |  |
| 8                                    |                                                          |             |                |                        |  |
| 9                                    | Stand 12                                                 | 9 BURGER    |                |                        |  |
| 10                                   | 1                                                        | INV MGR     | Burlingame     | Anita                  |  |
| 11                                   | 2                                                        | \$ MGR      | Wotzka         | Dan                    |  |
| 12                                   | 3                                                        |             | Apple          | Stevin                 |  |
| 13                                   | 4                                                        |             | Ellis          | Rikiee                 |  |
| 14                                   | 5                                                        |             | Knudson        | Brenda                 |  |
| 15                                   | 6                                                        |             | Majano         | Marvin                 |  |
| 16                                   | 7                                                        |             | Murphy         | Jerry                  |  |
| 17                                   |                                                          |             |                |                        |  |
| 18                                   |                                                          |             |                |                        |  |
| 19                                   | Stand 211 BURGER                                         |             |                |                        |  |
| 20                                   | 1                                                        | INV MGR     | Sinnott        | Greg                   |  |
| 21                                   | 2                                                        | \$ MGR      | Pryde          | Forrest                |  |
| 22                                   | 3                                                        |             | Kachmarek      | Jana                   |  |
| 23                                   | 4                                                        |             | Кеау           | Angie                  |  |
| 24                                   | 5                                                        |             | Kuvaas         | Therese                |  |
| <                                    |                                                          | >           | Û              |                        |  |

After tapping the icon, the following type of screen should appear and allow you to tap the event you wish to display.

| 11:35 PM                                           | 🖲 🕑 92% 🛃                                             |  |  |  |  |
|----------------------------------------------------|-------------------------------------------------------|--|--|--|--|
| reamsmn.sha                                        | repoint.cc さ                                          |  |  |  |  |
| Gatelist.xlsx                                      |                                                       |  |  |  |  |
| 1213 TWolves                                       |                                                       |  |  |  |  |
| 1214 Monster Jam Tap here to open the desired tab. |                                                       |  |  |  |  |
|                                                    |                                                       |  |  |  |  |
|                                                    |                                                       |  |  |  |  |
|                                                    | 11:35 PM<br>reamsmn.sha<br>Tap here to<br>desired tab |  |  |  |  |